# Tehničko uputstvo

Potpisivanje dokumenata kvalifikovanim elektronskim sertifikatom Pošte

Beograd, 2021. godine

Poštovani korisnici,

zbog specifičnosti postupka potpisivanja dokumenata i samih zahteva koje dostavljate Agenciji za privredne registre, izradili smo posebno uputstvo koje treba da vam pomogne i olakša ove poslove. Molimo vas da pažljivo pročitate uputstvo i da pre potpisivanja zahteva i dokumenata, izvršite podešavanje radne stanice prema opisanoj proceduri.

Na kartici sa sertifikatom mogu se naći dva sertifikata. Za potpisivanje morate iz liste ponuđenih sertifikata, izabrati sertifikat čija je upotreba digitalno potpisivanje (Digital Signitare - Non repudation), što je u ovom uputstvu posebno naglašeno.

Kontakt podaci tehničke podrške: Email tehničke podrške: <u>sd@apr.gov.rs</u> Telefon tehničke podrške: 011-2020-293

Na adresu tehničke podrške možete nam uputiti sve sugestije i predloge i na taj način pomoći da u narednom periodu ovu aplikaciju unapredimo, na obostranu korist i zadovoljstvo.

#### 1. Instalacija sertifikata Pošte i neophodnih aplikacija

Da biste započeli proces elektronskog potpisivanja sertifikatom izdatim od strane sertifikacionog tela Pošta, neophodno je da na računaru instalirate sve potrebno aplikacije i sertifikate kako bi vaš računar mogao da prepozna sertifikat.

Na sajtu sertifikacionog tela Pošte u delu <u>Sertifikati CA servera</u> preuzmite sve dostupne sertifikate. Kao instalacione fajlove preuzimaćete *DER binarni format*.

| 👡 ПОШТА                                                                                              | SERT                                                                                                    | <u>C<sub>e</sub>pp</u>                                                                                    |                                   |
|----------------------------------------------------------------------------------------------------|----------------------------------------------------------------------------------------------------|----------------------------------------------------------------------------------------------------|-----------------------------------|
|                                                                                                    | Sertifikati CA serve                                                                                                    | ra                                                                                                    |                                   |
| PKI sistem i Sertifikaciono telo Pošte<br>Dokumentacija<br>Video uputstva<br>Flektronski sertifikati | Novi sertifikat ROOT CA serve<br>1. <u>DER binarni format.</u><br>2. <u>Base 64 (PEM) format</u> .                                                                                                    | ra Sertifikacionog tela Pošte (" <b>Pošta Srbije CA Root</b> "):                                          |                                   |
| Mediji za elektronske sertifikate                                                                    | Serijski broj sertifikata                                                                                                    | 5A:BC:90:28:C3:1E:2F:4A:40                                                                                |                                   |
| Postupak izdavanja sertifikata                                                                       | Polje "Subject"                                                                                                    | CN = Pošta Srbije CA Root, O = Javno preduzeće Pošta<br>(2.5.4.97) = VATRS-100002803, L = Beograd, C = RS | a Srbije, Organization Identifier |
| Deblokada smart kartice ili USB tokena                                                               | Rok važnosti                                                                                                    | od 23.04.2019. do 23.04.2044.                                                                             |                                   |
| Plaćanje usluga                                                                                      | Hash vrednost SHA-1                                                                                                    | F2:E8:8F:59:78:62:C4:90:F3:6C:38:47:4C:51:CC:33                                                           | :8D:CD:FB:0D                      |
| Sertifikati CA servera                                                                               | Hash vrednost MD5                                                                                                    | 92:AF:76:C9:42:95:8A:2A:6F:71:8D:01:53:BB:34:35                                                           |                                   |
| Linkovi                                                                                              |                                                                                                    |                                                                                                    |                                   |
| Preuzimanje softvera                                                                                 | Novi sertifikat izdavačkog (pro                                                                                                    | odukcionog) CA servera Sertifikacionog tela Pošte (" <b>Pošta Srb</b>                                     | iie CA 1"):                       |
| Vremenski žigovi                                                                                     | the most state in the state of the state of |                                                                                                    | ije ort i ji                      |
| Cenovnik                                                                                             | 1. DER binarni format.                                                                                                    |                                                                                                    |                                   |
| Najčešća pitanja                                                                                     | 2. Base 64 (PEM) format.                                                                                                    |                                                                                                    |                                   |
| Kontakti                                                                                             | Serijski broj sertifikata                                                                                                    | 45:84:6B:01:84:86:B4:66:F3                                                                                |                                   |
| English (Summary)                                                                                    | Polje "Subject"                                                                                                    | CN = Pošta Srbije CA 1, O = Javno preduzeće Pošta Sr                                                      | rbije, Organization Identifier    |

Nakon preuzetih i instaliranih sertifikata, pristupićete delu koji se odnosi na preuzimanje aplikacija. Kliknite na sekciju <u>Preuzimanje softvera</u> i preuzmite instalacioni paket A.E.T. SafeSign aplikacije koja odgovara verziji vašeg operativnog sistema.

#### Preuzimanje softvera

Kontakti

English (Summary)

| PKI sistem i Sertifikaciono telo Pošte | Softver | dostupan za preuzimanje:                                                                 |              |                  |            |
|----------------------------------------|---------|------------------------------------------------------------------------------------------|--------------|------------------|------------|
| Dokumentacija                          | RB      | Naziv softvera                                                                           | Verzija      | Veličina         | Link       |
| Video uputstva                         |         | Instalacioni naket za sertifikate sa klijentskim softverom A.F.T. SafeSion               | Standard B   |                  |            |
| Elektronski sertifikati                | 1       | za Windows                                                                               |              | 19,60 MB         | Preuzmi    |
| Mediji za elektronske sertifikate      | 2       | A.E.T. SafeSign za Windows                                                               | 3.6          | 18.10 MB         | Preuzmi    |
| Postupak izdavanja sertifikata         |         | Instalacioni paket za sertifikate sa klijentskim softverom A.E.T. SafeSign               |              | 0.000.0000       | 2 7        |
| Promena statusa sertifikata            | 3       | za Linux                                                                                 | 3.6          | 2,24 MB          | Preuzmi    |
| Deblokada smart kartice ili USB tokena | 4       | Instalacioni paket za sertifikate sa klijentskim softverom A.E.T. SafeSign               | 2.6          | 14 40 MD         | Drouzmi    |
| Plaćanje usluga                        | 7.      | za macOS                                                                                 | 5.0          | 14,40 MB         | Preuzini   |
| Sertifikati CA servera                 |         | Time-Stamp klijent aplikacija Pošte                                                      |              | agencies and the |            |
| Linkovi                                | 5       | (napomena: pre korišćenja aplikacije neophodno je instalisati Microsoft                  | 1.3          | 623 KB           | Preuzmi    |
| Preuzimanje softvera                   |         | .NET Framework 4)                                                                        |              |                  |            |
| Vremenski žigovi                       |         |                                                                                          |              |                  |            |
| Cenovnik                               | Napom   | ena:                                                                                     |              |                  |            |
| Najčešća pitanja                       | Klijent | ski softver A.E.T. SafeSign 3.6 je <u>64-bitni softver</u> i može se koristiti i:<br>ima | sključivo na | i 64-bitnim o    | perativnim |

Klijentski softver A.E.T. SafeSign može da se koristi isključivo sa smart karticama i USB tokenima Sertifikacionog tela Pošte. Na računaru korisnika osim klijentskog softvera A.E.T. SafeSign, ne sme da bude instalisan klijentski softver (middleware) za rad sa smart karticama i USB tokenima bilo kog drugog sertifikacionog tela ili bilo koje banke, zbog moguće kolizije u radu.

#### Sve sertifikate koji su izdati posle 21.04.2021. potrebno je jednokratno aktivirati. Video uputstvo za aktivaciju, kao i uputstvo za proveru ispravnosti instalacije se nalazi na sledećem linku:

https://www.ca.posta.rs/video.html

Takođe je na sajtu sertifikacionog tela Pošte moguće proveriti opozvanost sertifikata.

Kliknite na sekciju Linkovi, zatim na:

https://ra-front.ca.posta.rs/Posta/provera-opozvanosti-sertifikata.aspx Otvoriće vam se novi prozor u pretraživaču u kome ćete moći da proverite da li je vaš sertifikat opozvan na osnovu načina pribavljanja serijskog broja sertifikata kao i datuma izdavanja sertifikata.

| Sertifi                               | kaciono telo Pošte                            |               |                     |                     |
|---------------------------------------|-----------------------------------------------|---------------|---------------------|---------------------|
|                                       |                                               |               |                     |                     |
| Provera opozvanosti elek              | tronskog sertifikata                          |               |                     |                     |
|                                       | luonskog serunkala                            |               |                     |                     |
| 📆 Korisničko uputstvo                 |                                               |               |                     |                     |
|                                       |                                               |               |                     |                     |
| Način pribavljanja serijskog broja se | ertifikata čija se opozvanost proverava:      |               |                     |                     |
|                                       |                                               |               |                     |                     |
| Serijski broj sertifikata u           | uneti manuelno                                |               |                     |                     |
|                                       |                                               |               |                     |                     |
| O Elektronski očitati serijs          | ski broj sertifikata (samo za nove)           | Izab          | beri sertifikat     |                     |
|                                       |                                               |               |                     |                     |
| Uneti heksadecimalni serijski broj s  | ertifikata, iz polja "Serial number" sertifik | ata, bez unos | sa razmaka ili dvot | ački između cifara: |
|                                       |                                               |               |                     |                     |
| * Serijski broj sertifikata:          |                                               | Prir          | mer: 4d4deb9490     | 59a4f5a2            |
| lme sertifikata:                      |                                               |               |                     |                     |
|                                       |                                               |               |                     |                     |
| lme korisnika:                        |                                               |               |                     |                     |
| Prezime korisnika:                    |                                               |               |                     |                     |

| Način provere opozvanosti serti Servis za on-line pro Percistar opozvanih s               | fikata:<br>veru opozvanosti - OCSP (Online Certificate Status Pro                                                                     | tocol) |
|-------------------------------------------------------------------------------------------|----------------------------------------------------------------------------------------------------|--------|
| * Izabrati ime izdavaoca<br>sertifikata:<br>Adresa za proveru<br>opozvanosti sertifikata: | Izaberi<br>✓<br>—Izaberi<br>Pošta Srbije CA 1 - sertifikati izdati posle 15.1.2020.<br>Pošta CA 1 - sertifikati izdati pre 15.1.2020. |        |
|                                                                                           | Proveri opozvanost                                                                                                    | 1      |

Nakon provere ispravnosti sertifikata, potrebno je da na računaru pokrenete **Token Administration**.

| Token Administration Utility Digital IDs Token Integration Tasks Help  Reader or Token Name Token Status Posta operational  ( | Programs (1)                       |                                                                                                    |
|----------------------------------------------------------------------------------------------------|------------------------------------|----------------------------------------------------------------------------------------------------|
| Reader or Token Name Token Status   Posta operational                                                                         |                                    | Token Administration Utility Image: State State |
| ·                                                                                                    |                                    | Reader or Token Name Token Status                                                                                                    |
|                                                                                                    |                                    | · · · · · · · · · · · · · · · · · · ·                                                                                                    |
| token administration × Shut down > g ^ Z xyz123.pdf ^ Z IZJAVA-POTPISANA.pdf ^                                                | token administration × Shut down + | p 🔨 😒 xyz123.pdf 🥎 🔀 IZJAVA-POTPISANA.pdf 🔿                                                                                                    |

Ukoliko je Status tokena - <u>Operational</u> (operativan), to znači da je sertifikat učitan i da možete nastaviti sa potpisivanje

Prilikom potpisivanja i odabira sertifikacionog tela, možete koristiti **Direktan pristup** ili **Mikrosoft** skladište ključeva(ako se pojavi **Please insert a smart card**, idite više puta **Cancel**).

| 🔄 Proces potpisivanja dokumenta                                    |                        |
|--------------------------------------------------------------------|------------------------|
| Metod pristupa tokenu                                              |                        |
| Pročitaj karticu koristeći klijentsku aplikaciju izdavača ser      | tifikata               |
| Lista Sertifikacionih tela Srbije:<br>Javno preduzeće Pošta Srbije |                        |
| Direktan pristup smart kartici (PKCS #11)                          |                        |
|                                                                    | 😔 Detaljna Podešavanja |
| Mikrosoft skladište ključeva                                       |                        |
|                                                                    | Nastavi                |

#### 2. Instalacija NexU aplikacije

Ako na računaru nemate instaliranu aplikaciju, na sledećem linku možete preuzeti najnoviju verziju:

https://dl.apr.gov.rs/NexU-APR.exe

Kada instalirate aplikaciju, pokrenite Nexu aplikaciju putem **NexU-APR** (NexU 1.25) ikonice na desktop.

Ikonica NexU-APR-MUP se pokreće u slučaju potpisivanja sertifikatom MUP-a (ličnom kartom izdatom pre 18.08.2014.)

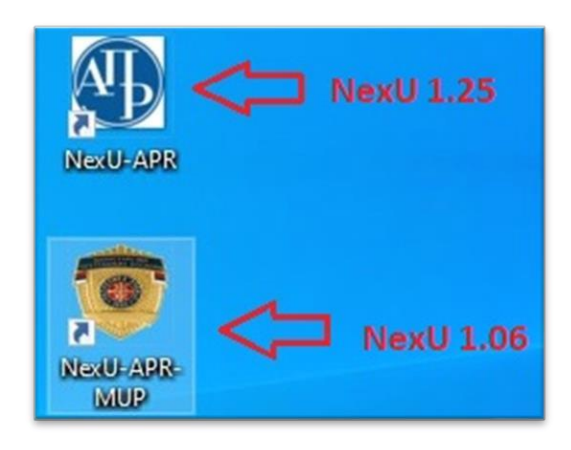

Kada pokrenete NexU-APR ikonicu, aplikacija će se pokrenuti i pojaviti desno dole kod sata.

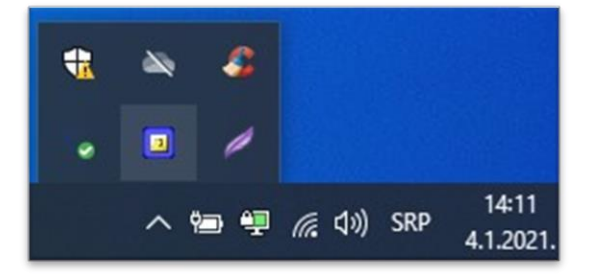

### 3. Nadogradnja NexU aplikacije

Da biste proverili koja je verzija NexU aplikacije je instalirana, kliknite desni klik na ikonicu u systray-u, zatim "O programu".

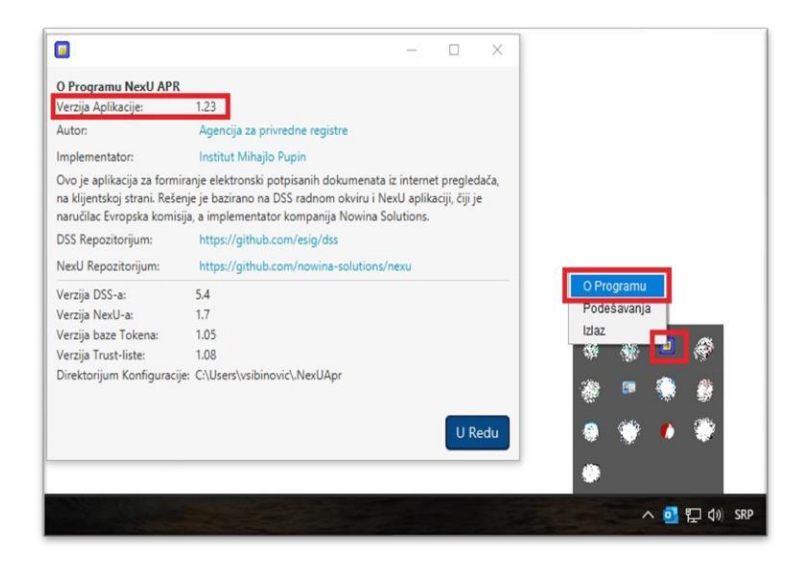

Ukoliko to nije poslednja verzija NexU 1.25, možete je nadograditi tako što ćete ugasiti aplikaciju ako je aktivna (desni klik na malu ikonu NexU-APR u systray, donji desni ugao pored sata i **Izlaz**) i pokrenuti instalacioni fajl koji ste preuzeli sa sajta APR-a.

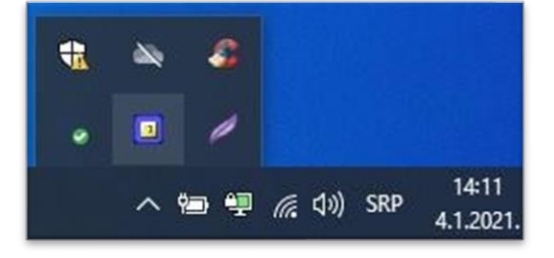

Link do instalacionog fajla: https://dl.apr.gov.rs/NexU-APR.exe

Ako vam se prilikom instalacije Nexu aplikacije pojavi sledeća greška (slika ispod ), znači da niste ugasili aplikaciju kako je gore u tekstu objašnjeno. Kada ugasite NexU aplikaciju, kliknite na "Try Again" i aplikacija će se instalirati.

| he following applic                           | ations are using files | which the inst | aller must upo             | late. You c | an eithe | r close the |
|-----------------------------------------------|------------------------|----------------|----------------------------|-------------|----------|-------------|
| pplications and clic<br>istallation, and repl | SE binary (Process In  | i your system  | so that the in<br>estarts. | staller con | inues th | e           |
|                                               |                        |                |                            |             |          |             |
|                                               |                        |                |                            |             |          |             |
|                                               |                        |                |                            |             |          |             |
|                                               | Try Aga                | in             | Continue                   |             | Exit Ins | atallation  |
|                                               | Try Aga                | in             | Continue                   |             | Exit Ins | tallation   |

## 4. Brisanje NexU aplikacije

Ako je potrebno obrisati NexU aplikaciju možete to uraditi preko Control Panela odnosno Kontrolne table. Aplikacija se nalazi na listi instaliranih programa. Pronađite aplikaciju na listi i kliknite "uninstall". Na ovaj način ćete ukloniti NexU aplikaciju sa vašeg računara.

|                             | CDIL 7                                | Chrome                                       | Compiler                                                                                                    |                       |
|-----------------------------|---------------------------------------|----------------------------------------------|----------------------------------------------------------------------------------------------------|-----------------------|
| Programs and Features       |                                       |                                              |                                                                                                    | - 🗆 X                 |
| ← → ~ ↑ 🖬 > Control I       | Panel → All Control Panel Items → Pro | ograms and Features 🔹 🗸                      | ڻ<br>ا                                                                                                    | م                     |
| Control Panel Home          | Uninstall or change a pr              | ogram                                        |                                                                                                    |                       |
| Turn Windows fostures on or | To uninstall a program, select it     | from the list and then click Uninstall, Chan | ige, or Repair.                                                                                                    |                       |
| off                         | Organize 🔻 Uninstall Change           | e Repair                                     |                                                                                                    | EE 👻 😮                |
|                             | Name                                  | Publisher                                    | Installed On Size                                                                                                    | Version ^             |
|                             | 1999-199                              |                                              | - 15 19                                                                                                    |                       |
|                             |                                       |                                              |                                                                                                    | and the second second |
|                             | NexU-APR                              | Agencija za privred                          | dne registre 4.1.2021. 211 ME                                                                                                    | 8 1.25                |
|                             | and the second states of              |                                              | ALC: 1 1 1                                                                                                    | (interaction)         |
|                             | a management                          |                                              | 100                                                                                                    | 1                     |
|                             | and the second second                 |                                              | and the second second                                                                                                    |                       |
|                             |                                       | and the second second                        | THE R. L.                                                                                                    |                       |
|                             |                                       | 100.000                                      | Conception of the local sectors of the local sectors of the local sector | 1980                  |
|                             |                                       |                                              |                                                                                                    |                       |
|                             |                                       |                                              | and the second second sec                                                                                                    | v                     |
|                             | Agencija za privredr                  | Size: 211 MB                                 |                                                                                                    |                       |

#### Uputstvo za brisanje sertifikata

Kako ne biste došli u situaciju da imate previše sertifikata u Personal store-u, možete ih obrisati tako sto ćete u *search* polju ukucati *CERTMGR.MSC* i pokrenuti program koji se prikazuje. Klikom na polje *Personal/ Certificates* otvoriće Vam se polje sa svim sertifikatima koji su prethodno učitani. Obrišite sve nepotrebne sertifikate, jer će se oni ponovo pojaviti prilikom njihovog ubacivanja u čitač.

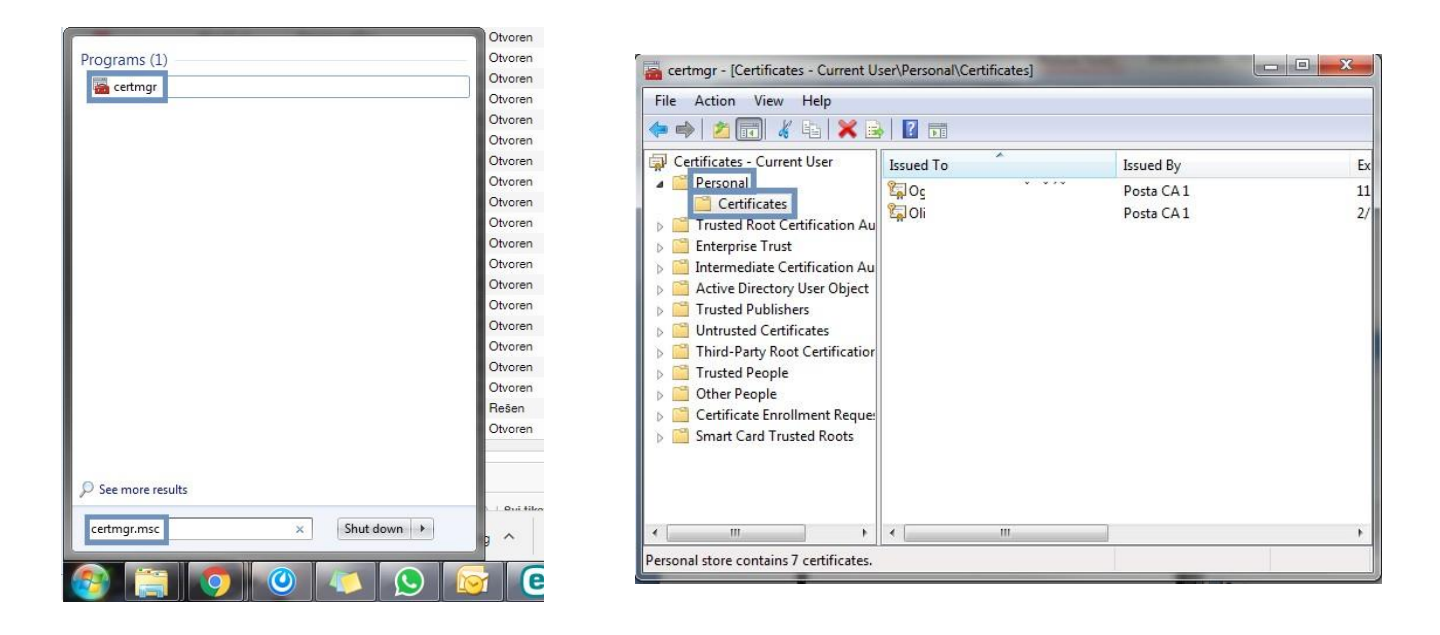

Podsećamo da detaljno uputstvo oko instalacije NexU-APR aplikacije, kao i njene nadogradnje, možete pogledati u: <u>Uputstvo NexU-APR (2021)</u>